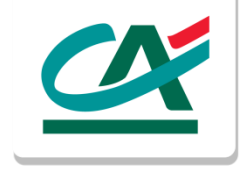

# Nuovo Portale di Rendicontazione Online

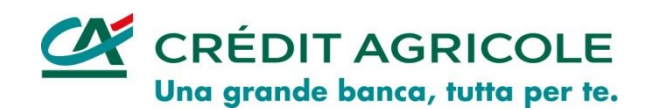

## Portale di Rendicontazione online

Il Portale di Rendicontazione Online si rinnova.

Nuova Login, nuova grafica e nuova navigazione. I documenti che troverai all'interno rimarranno invariati.

In questa guida troverai tutte le indicazioni per accedere con la nuova Login e navigare all'interno del Portale rinnovato per soddisfare tutte le tue esigenze di consultazione.

### Portale di Rendicontazione online Nuova pagina di Login

Troverai una nuova modalità di accesso al Portale di Rendicontazione Online.

La vecchia Login lascia spazio a quella nuova. Per accedere correttamente dovrai eseguire i seguenti passaggi:

- Accedi alla piattaforma attraverso il rispettivo link e salvalo nei tuoi Preferiti
  - o Clienti CA Cariparma https://nowbanking.credit-agricole.it/CRP/ROV/login.html
  - o Clienti CA FriulAdria <u>https://nowbanking.credit-agricole.it/FA/ROV/login.html</u>
  - Clienti CA Carispezia <u>https://nowbanking.credit-agricole.it/SPZ/ROV/login.html</u>
- Mantieni la banca selezionata, se corrisponde all'Istituto di appartenenza;
- Mantieni la selezione del Portale Rendicontazione online;
- Clicca su Prosegui per accedere.

| olicia su i losegui per accedere.                                                                                   |                                                                                       |
|----------------------------------------------------------------------------------------------------|---------------------------------------------------------------------------------------|
|                                                                                                    | SELEZIONA UNA BANCA                                                                   |
|                                                                                                    |                                                                                       |
| Accesso Rendicontazione Online.<br>Codio Utante / Atas<br>Data (gorm-saaa)<br>Paraserd d Accesso<br>a a a<br>b a a  | CA CARIPARMA CA CARISPEZIA CA FRIULADRIA                                              |
| 3 7     Company and points of the sub-sub-sub-sub-sub-sub-sub-sub-sub-sub-                                          | ACCEDI AL TUO NOWBANKING<br>NOWBANKING PRIVATI NOWBANKING PMI PORTALE RENDICONTAZIONE |
| MUTUO CRÉDIT AGRICOLE<br>TU SCEGU CASA,<br>A TUTTO IL RESTO PENSIAMO NOL<br>Legend agat                             |                                                                                       |
| Das Socienar ( Prince y Hoas Lague ) Traspanica Copyright 6 2016 C-401 Aproxie Cargamira 5 p.A Tod i cirit reavait. | ANNULLA PROSECUI                                                                      |

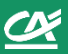

### Portale di Rendicontazione online Nuova Login

La nuova Login prevede due Step di accesso. Qui trovi le indicazioni sulla banca di riferimento e il Portale cui stai per accedere.

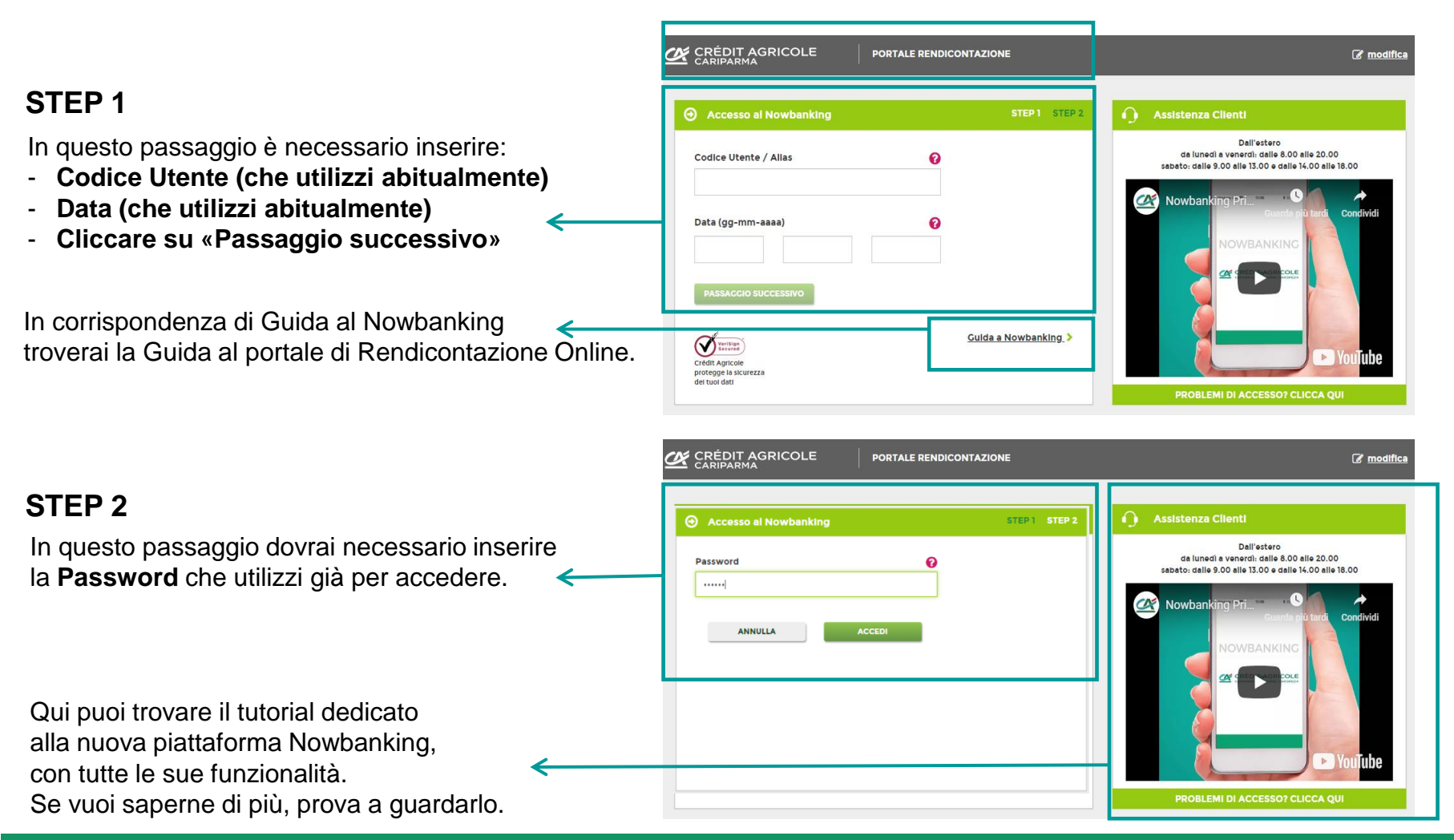

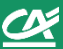

### Portale di Rendicontazione online Homepage

Benvenuto nel nuovo Portale di Rendicontazione Online.

Potrai consultare tutti i tuoi documenti all'interno di una piattaforma rinnovata, come il nuovo Nowbanking.

#### In questa area trovi:

la banca di riferimento, le tue notifiche, la selezione lingua, il tuo profilo personale e il logout dalla piattaforma.

Questa è la sezione dedicata interamente alla **consultazione di tutti i documenti.** 

| 9 | CRÉDIT AGRICOLE                                                                                                    |                       |                                   |                            |                            | ↓ <sup>1</sup> ∏ × SJ × EsclÖ                                                                                                    | F' la barra di ricerca |
|---|----------------------------------------------------------------------------------------------------|-----------------------|-----------------------------------|----------------------------|----------------------------|----------------------------------------------------------------------------------------------------|------------------------|
|   |                                                                                                    |                       |                                   |                            | ~                          | tramite cui puoi<br>trovare i documenti                                                                                                    |                        |
|   | Armon Documenti Banca - ECODOC<br>RICERCA DOCUMENTI                                                                    |                       |                                   |                            | Assistenza<br>Tecnica<br>V |                                                                                                    |                        |
|   | Tipo Rapporto*         Tutti       ✓         Periodo       25/10/2017         Clicca su "Cerca" per applicare i filtri |                       | Tipo Docume                       | Tipo Documento*<br>Tutti 🗸 |                            | <ul> <li>Grazie a questi bottoni verdi puoi:</li> <li>Chiedere assistenza tecnica<br/>sul funzionamento del portale</li> <li>Chiedere Informazioni<br/>e consulenza contattando<br/>il tuo Gestore</li> </ul> |                        |
|   | Tipo rapporto<br>Conto Corrente                                                                                        | Rapporto<br>Conto 901 | ♣ Tipo documento ☑ Estratio Conto | ↓ Data<br>31/12/2017       | 🛓 Scarica                  |                                                                                                    |                        |

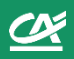

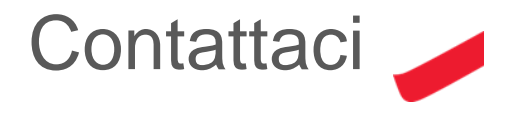

Per qualsiasi necessità, supporto o assistenza non esitare a contattarci ai seguenti numeri.

#### **CA CARIPARMA**

Dall'Italia 800 775544 Dall'estero +39 0521/914555

#### **CA FRIULADRIA**

Dall'Italia 800 274977 Dall'estero +39 0521/914364

#### **CA CARISPEZIA**

Dall'Italia 800 829829 Dall'estero +39 0521/914556

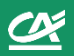